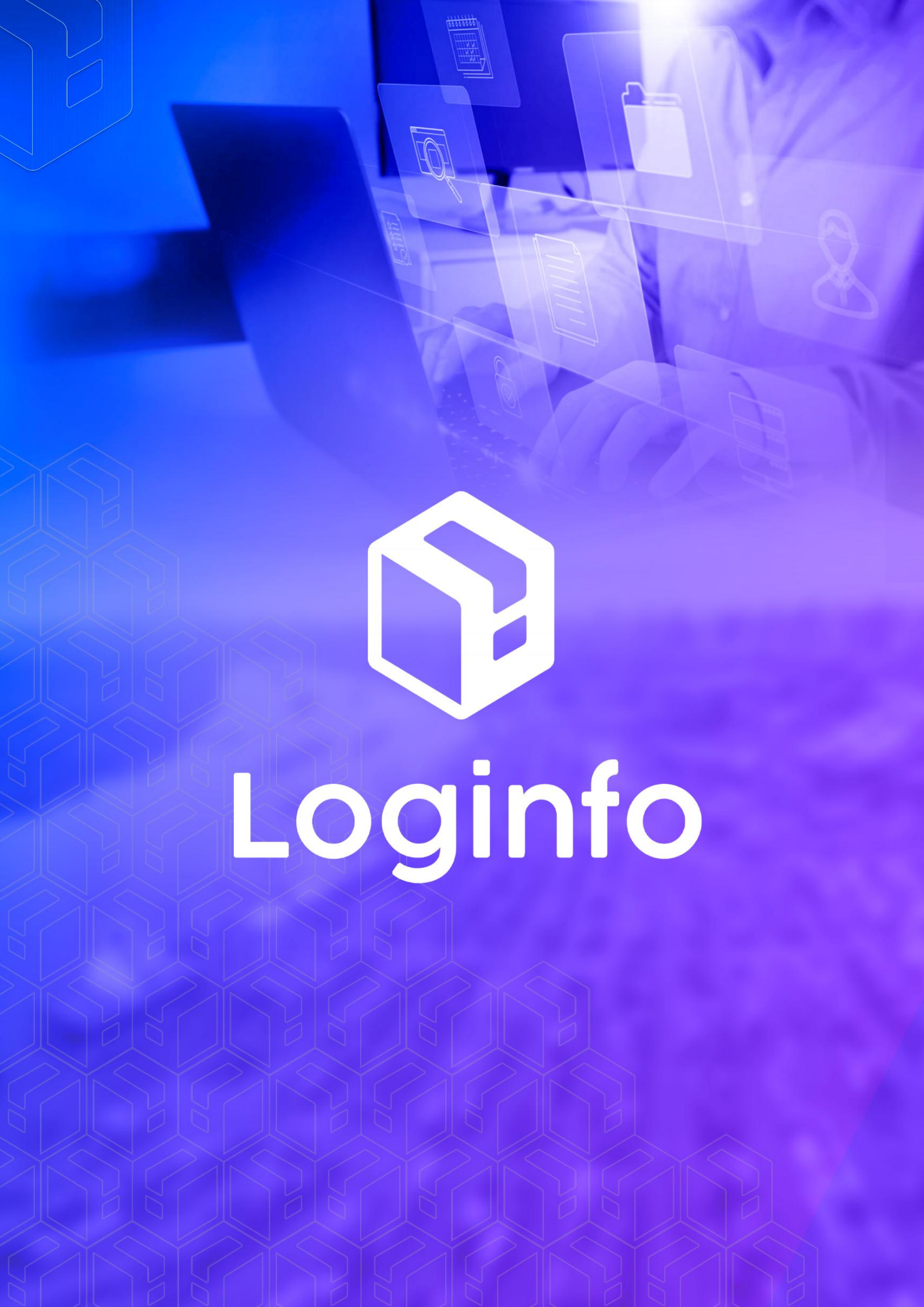

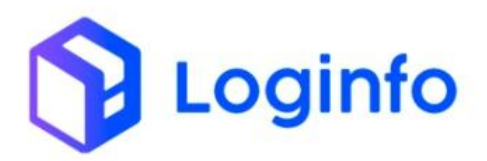

### Sumário

| 1 – | Conferên  | icia Física   | 2 |
|-----|-----------|---------------|---|
|     | 1.1       | – Agendamento | 3 |
|     | 1.2 - Vis | toria         | 8 |

## 1 – Conferência Física

Um evento para cada agendamento ou conclusão de verificação ou inspeção física.

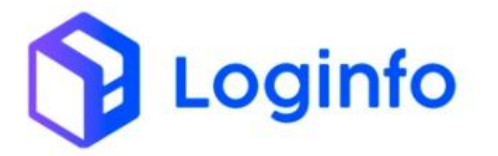

Considerar todos os tipos de conferência solicitadas por qualquer anuente ou pelo proprietário da carga.

Não transmitir para conferência de embalagem de madeira.

Transmitir um evento para cada agendamento ou conclusão de conferência recebida.

Para que os eventos de confêrencia física possam ser enviados de forma correta, algumas premissas, devem ser estar definidas.

## **1.1** – Agendamento

Para que possa ser enviado o evento de agendamento de conferência física omesmodeveserrealizadoemhttps://xxx-wms-hml.sistemasloginfo.com.br/programacoes.

| hboar  | d / Programa            | ções                                             |                                |                                                                                                    |                                                    |                                               |                         | Consult |
|--------|-------------------------|--------------------------------------------------|--------------------------------|----------------------------------------------------------------------------------------------------|----------------------------------------------------|-----------------------------------------------|-------------------------|---------|
| rog    | ramações                |                                                  |                                |                                                                                                    |                                                    |                                               |                         |         |
| iltro  | s Ø                     |                                                  |                                |                                                                                                    |                                                    |                                               |                         |         |
|        |                         | Veiculo 🗸                                        |                                | Pesquisar por placa do veiculo ou nota vinculada                                                                                                    |                                                    | Q Mostrar Finalizados                         |                         |         |
| ID     | Data Hora<br>Programada | Grade Horário                                    | Transportadora                 | Doc Ent/sai                                                                                                    | Info                                               | Despachante                                   | Situação                | Ações   |
| 42.471 | 17/10/24 16:00          | POSICIONAMENTO P/<br>CONFERÊNCIA FÍSICA - ANVISA |                                | Doc Ent: EGODAL22110005<br>Doc Sai:<br>CE: 18220305601670<br>CMTs:<br>Cliente:<br>Documentos: EGODAL22110005, EGODAL22110005                                        |                                                    | SEARA ALIMENTOS LTDA<br>(BRASKARNE)           | Aprovado                | Ações • |
| 2.470  | 17/10/24 16:00          | ENTRADA DE CARGA SOLTA -<br>EXPORTAÇÃO           | DMX LOGISTICA LTDA<br>(000264) | Doc Ent: 42295<br>Doc Sai:<br>CE:<br>CNTs:<br>Cliente:<br>Documentos: 42295. 42295                                                                                  | Placa: FSH1F54<br>Motorista: DAVID<br>RAFAEL BARTH | BANCO DO BRASIL SA (000191)                   | Aprovado                | Ações - |
| 2.467  | 14/10/24 09:00          | POSICIONAMENTO P/<br>CONFERÊNCIA FÍSICA - MAPA   |                                | Doc Ent:<br>Doc Sai:<br>CE:<br>CMTS: TRIA82744, SZLU9485435, SZLU9248691<br>Cliente: WINNING TRADING IMPORTACAO E EXPORTACAO L (000256).<br>Documentos: SZES2401147 |                                                    | LEADER LOGISTICS LTDA                         | Aprovado                | Ações - |
| 42.465 | 10/10/24 20:00          | POSICIONAMENTO P/<br>CONFERÊNCIA FÍSICA - RFB    |                                | Doc Ent:<br>Doc Sal:<br>CE:<br>CMTE:<br>Cliente: MINERVA S.A. (000114) (BARRETOS-SP).<br>Documentos: PV253018002                                                    |                                                    | RUCKHABER COMIS DE DESP<br>ADUANEIRO (000167) | Aprovado                | Ações - |
| 42.464 | 10/10/24 19:00          | POSICIONAMENTO P/<br>CONFERÊNCIA FÍSICA - RFB    |                                | Doc Ent:<br>Doc Sal:                                                                                                    |                                                    | RUCKHABER COMIS DE DESP<br>ADUANEIRO (000167) | Aguardando<br>aprovação | Ações - |

Nesta tela, serão apresentados os agendamentos já realizados, para realizar um novo agendamento é necessário acessar https://xxx-wms-hml.sistemasloginfo.com.br/programacoes/schedule

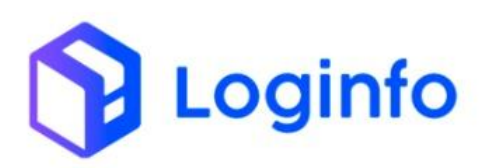

| ashboard / Programações |   |
|-------------------------|---|
| gendar                  |   |
| Grade                   |   |
| Selecione               | - |
| Data                    |   |
| Hora                    | 2 |
| Selecione               | v |
|                         |   |
|                         |   |
|                         |   |
|                         |   |
|                         |   |

Neste ponto deve ser identificado a grade de agendamento, relacionada a conferência física, para que possa ser gerado o agendamento.

Ao selecionar a grade, os seguintes campos serão abertos, para preenchimento

| Dashboard / Programações                                                                                                    |                                                                                                    | Consu                         | iltas 🚦 |
|----------------------------------------------------------------------------------------------------|----------------------------------------------------------------------------------------------------|-------------------------------|---------|
| Agendar                                                                                                    |                                                                                                    |                               |         |
| Grade                                                                                                    | Documento(HOUSE)                                                                                                    | Despachante                   |         |
| POSICIONAMENTO P/ CONFERÊNCIA FÍSICA - RFB -                                                                                                    | Nenhum registro selecionado 👻                                                                                                    | Nenhum registro selecionado 👻 |         |
| Área Vistoria                                                                                                    | Conferência Remota                                                                                                    |                               |         |
| Nenhum registro selecionado 👻                                                                                                    | Selecione                                                                                                    |                               |         |
| Data                                                                                                    |                                                                                                    |                               |         |
| dd/mm/aaaa                                                                                                    |                                                                                                    |                               |         |
| Hora                                                                                                    | Anexo                                                                                                    |                               |         |
| Selecione                                                                                                    | Escolher Arquivo Nenhum arquivo escolhido                                                                                               | +                             |         |
| Lela antes de prosseguir com a solicitação.<br>VOCÊ ESTÁ AGENDANDO UM POSICIONAMENTO P/ CONFERÊNCIA                                                                                                    | A FÍSICA - RECEITA FEDERAL                                                                                                    |                               |         |
| ATENÇÃO: Todos os campos devem ser preenchidos de forma obrigatória para envi                                                                                                    | o à API RECINTOS.                                                                                                    |                               |         |
| Documento (House): Informe o Conhecimento (MBL/HBL/AWB Etc)                                                                                                    |                                                                                                    |                               |         |
| Área Vistoria: Informe corretamente a área onde ocorrerá a conferência física. Cliqu Conferência Remota: Informe Sim ou Não. Caso seja conferência remota, antes de a                                                                                                    | e aqui para visualizar as referências. Antes consulte a operação.<br>gendar no Logfull, vorê precisa ter feito o agendamento no Confere |                               |         |
| Data e Hora: informe a data e a hora que ocorrerá a conferência física.                                                                                                    | gender no cognin, rocc presso es reno o agendernento no contra el                                                                       |                               |         |
| Demais informações:<br>Horário de Agendiamentos: Segunda a Sexta das 08:00-12:00 e das 13:00-17:00<br>Horário de Operação: Segunda a Sexta 08:00-12:00 e das 13:00-21:00 / Sibado das C<br>Solicitações registradas após o horário de atendimento serão analisadas no próxim | 800-1200 edas 1300-1600<br>dia (ni).                                                                                                    |                               |         |

Nesta tela deverá ser infromado o documento vinculado a conferênca física, o despachante, a área de vistoria, e informative de conferência física.

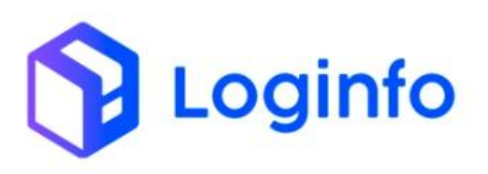

| ooura / Hogramações                                                                                                    |                  |                                                                    |   |                                                         |   |
|----------------------------------------------------------------------------------------------------|------------------|--------------------------------------------------------------------|---|---------------------------------------------------------|---|
| gendar                                                                                                    |                  |                                                                    |   |                                                         |   |
| Srade                                                                                                    |                  | Documento(HOUSE)                                                   |   | Despachante                                             |   |
| POSICIONAMENTO P/ CONFERÊNCIA FÍSICA - RFB                                                                                                    | •                | ASLFUS011773 (BL MASTER)                                           | * | 06249112000167 - CONDOR INTERNACIONAL S/S LTDA (000167) | • |
| Área Vistoria                                                                                                    |                  | Conferência Remota                                                 |   |                                                         |   |
| A2 – ÁREA 3 - VISTORIAS                                                                                                    | •                | Não                                                                | ~ |                                                         |   |
| Data                                                                                                    |                  |                                                                    |   |                                                         |   |
| 17/10/2024                                                                                                    |                  |                                                                    |   |                                                         |   |
| lora                                                                                                    |                  | 1                                                                  |   |                                                         |   |
| 20:00 - 21:00                                                                                                    | •                | Anexo                                                              |   |                                                         |   |
|                                                                                                    |                  | Esconer Arquivo Nennum arquivo escolhido                           |   |                                                         |   |
| ela antec de processuir com a colicitação                                                                                                    |                  |                                                                    |   |                                                         |   |
| carances ac prosseguir contra soncitação.                                                                                                    |                  |                                                                    |   |                                                         |   |
| OCE ESTA AGENDANDO UM POSICIONAMENTO P/ CO                                                                                                    | NFERENCIA        | FISICA - RECEITA FEDERAL                                           |   |                                                         |   |
| ATENCÃO: Todos os campos devem ser preenchidos de forma obrigató                                                                                                    | ória para envio  | à API RECINTOS.                                                    |   |                                                         |   |
|                                                                                                    |                  |                                                                    |   |                                                         |   |
| Occumento (House): Informe o Conhecimento (MBL/HBL/AWB Etc)                                                                                                    |                  |                                                                    |   |                                                         |   |
| rea Vistoria: Informe corretamente a área onde ocorrerá a conferência                                                                                                    | a física. Clique | aqui para visualizar as referências. Antes consulte a operação.    |   |                                                         |   |
| ionferência Remota: Informe Sim ou Não. Caso seja conferência remot                                                                                                    | ta, antes de ag  | endar no Logfull, você precisa ter feito o agendamento no Confere. |   |                                                         |   |
| Jata e Hora: Informe a data e a hora que ocorrerá a conferência física.                                                                                                    |                  |                                                                    |   |                                                         |   |
| Demais informações:                                                                                                    |                  |                                                                    |   |                                                         |   |
| Horário de Agendamentos: Segunda a Sexta das 08:00-12:00 e das 13:0                                                                                                    | 0-17:00          |                                                                    |   |                                                         |   |
| Horário de Operação: Segunda a Sexta 08:00-12:00 e das 13:00-21:00 /                                                                                                    | Sábado das 08    | :00-12:00 edas 13:00-16:00                                         |   |                                                         |   |
| and a second second s |                  |                                                                    |   |                                                         |   |

Após realizar o preenchimento, pode-se clicar sobre o botão "Salvar". Tendo clicado sobre o botão, será apresentada a seguinte tela.

| Jata e Hora Programada      | Data e Hora Cham    | ada             | Despachante        |                            |   |  |
|-----------------------------|---------------------|-----------------|--------------------|----------------------------|---|--|
| 17/10/2024 20:00            | dd/mm/aaaa          |                 | CONDOR INTER       | NACIONAL S/S LTDA (000167) |   |  |
| Recinto origem              | Data/hora Início Tr | ânsito          | Orgao Solicitante  |                            |   |  |
| Nenhum registro selecionado | dd/mm/aaaa:         | -1-             | Nenhum registr     | selecionado                |   |  |
| Area Vistoria               |                     | Telefone Camera | Conferência Remota | 0                          |   |  |
| A2 – ÁREA 3                 | •                   |                 | Não                |                            | ~ |  |
| Srupo Camera                |                     | Conferente      |                    | Convidados                 |   |  |
| Observações                 |                     |                 |                    |                            |   |  |
|                             |                     | 6               |                    |                            |   |  |

Acima, alguns dados ainda deverão ser informados, conforme visto na tela abaixo:

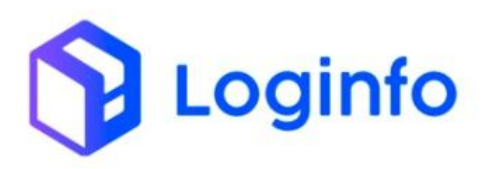

| ita e Hora Programada       |   | Data e Hora Chama    | la                                 | Despachante        |                                  |           |  |
|-----------------------------|---|----------------------|------------------------------------|--------------------|----------------------------------|-----------|--|
| 17/10/2024 20:00            | Ð | dd/mm/aaaa:          | 8                                  | CONDOR INTERM      | ACIONAL S/S LTDA (000167)        |           |  |
| cinto origem                |   | Data/hora Início Trå | nsito                              | Orgao Solicitante  |                                  |           |  |
| Nenhum registro selecionado | * | dd/mm/aaaa:          | - 8                                | RECEITA FEDERA     | L DO BRASIL -                    |           |  |
| ea Vistoria                 |   |                      | Telefone Camera                    | Conferência Remota |                                  |           |  |
| A2 – ÁREA 3                 |   | •                    |                                    | Não                |                                  | `         |  |
| upo Camera                  |   |                      | Conferente                         |                    | Convidados                       |           |  |
| A1 - ÁREA 1                 |   | -                    | 93961588953 - Jose Arlindo Vicente | -                  | 01934296910 - JULIANO PEDRO ALVE | S (CNH: ) |  |
| Observações                 |   |                      | h.                                 |                    |                                  |           |  |

Após preencher os campos, pode-se clicar sobre o botão "Salvar Alterações". Com as alterações salvas, pode-se aprovar o agendamento.

Com a aprovação feita é gerado o evento de conferência física do tipo AGE, conforme exibido abaixo:

| ltros Φ                                       |                             |                          |                  |            |        |          |                                  |                    |
|-----------------------------------------------|-----------------------------|--------------------------|------------------|------------|--------|----------|----------------------------------|--------------------|
| Colunas                                       |                             |                          |                  |            |        |          |                                  |                    |
| tatus                                         | Endpoint                    | Modelo                   | Última tentativa | Tentativas | Origem | Integrar | Cliente                          | Ações              |
| fb: Recurso criado com sucesso                | conferencia-fisica          | Programacoes             | 17/10/2024 19:27 | 1          | WMS    | Não      | SEARA ALIMENTOS LTDA (BRASKARNE) | Ações <del>-</del> |
| fb: Erro(s) de validação da camada de negócio | conferencia-fisica          | Programacoes             | 17/10/2024 19:25 | 1          | WMS    | Não      | SEARA ALIMENTOS LTDA (BRASKARNE) | Ações +            |
| fb: Recurso criado com sucesso                | conferencia-fisica          | Programacoes             | 17/10/2024 15:49 | 1          | WMS    | Não      | SEARA ALIMENTOS LTDA (BRASKARNE) | Ações •            |
| fb: Recurso criado com sucesso                | conferencia-fisica          | Programacoes             | 17/10/2024 15:49 | 1          | WMS    | Não      | SEARA ALIMENTOS LTDA (BRASKARNE) | Ações +            |
| fb: Erro(s) de validação da camada de negócio | conferencia-física          | Integracoes              | 17/10/2024 15:49 | 1          | WMS    | Não      | SEARA ALIMENTOS LTDA (BRASKARNE) | Ações -            |
| fb: Recurso criado com sucesso                | conferencia-física          | Programacoes             | 17/10/2024 15:47 | 1          | WMS    | Não      | SEARA ALIMENTOS LTDA (BRASKARNE) | Ações +            |
| fb: Recurso criado com sucesso                | acesso-veiculos             | Resvs                    | 17/10/2024 15:29 | 1          | WMS    | Não      | SEARA ALIMENTOS LTDA (BRASKARNE) | Ações -            |
| fb: Erro(s) de validação da camada de negócio | posicao-veiculo-patio       | Resvs                    | 17/10/2024 15:29 | 1          | WMS    | Não      | SEARA ALIMENTOS LTDA (BRASKARNE) | Ações +            |
| fb: Recurso criado com sucesso                | acesso-veiculos             | Programacoes             | 17/10/2024 15:26 | 1          | WMS    | Não      | SEARA ALIMENTOS LTDA (BRASKARNE) | Ações +            |
| fb: Erro(s) de validação da camada de negócio | embarque-desembarque-navios | OrdemServicoltemLingadas | 17/10/2024 13:18 | 1          | WMS    | Não      | SEARA ALIMENTOS LTDA (BRASKARNE) | Ações -            |

"tipoOperacao": "I", "idEvento": "programacoes\_42472\_202410171926", "dataHoraOcorrencia": "2024-10-17T19:26:57.000-0300", "dataHoraRegistro": "2024-10-17T19:26:57.000-0300", "cpfOperadorOcorrencia": "00514898992", "cpfOperadorRegistro": "00514898992", "contingencia": false, "codigoRecinto": "9101601", "tipo": "AGE", "dataHoraAgenda": "2024-10-17T20:00:00.000-0300", "conferenciaRemota": false, "listaTelefones": [], "solicitante": "RFB", "setorSolicitante": "Operacional", "numeroManifesto": "", "tipoManifesto": "", "numeroConhecimentoMAWB": null, "numeroConhecimento": "ASLFUS011773", "tipoConhecimento": "BL", "declaracaoAduaneira": { "numeroDeclaracao": "0123456789", "tipo": "DI" }, "listaPlacaSemirreboque": [], "listaNumeroConteiner": [], "listaIdentificacaoUld": [], "listaNumeroLote": [ { "idElemento": 22, "numeroLote": "20230000000340" } 1, "areaConferenciaFisica": "e96c9146-4e57-4461-8e99-cad6c13c7ebc", "listaCameras": [ { "idElemento": "georreferenciamentos\_55", "protocoloCamera": "ce4f4593-eb4c-47c9-bf1e-2224b41c8c20" } 1, "dataHoraOperacao": null, "listaOperadoresPosicionamento": [], "listaPessoasAcompanhamento": [ { "idElemento": "usuarios 1704",

oginfo

{

```
"cpf": "93961588953",
        "nome": "Jose Arlindo Vicente",
        "qualificacao": "Conferente"
   },
    {
        "idElemento": "pessoas_751",
        "cpf": "01934296910",
        "nome": "JULIANO PEDRO ALVES",
        "qualificacao": "Funcionário"
   }
1,
"listaLacres": [],
"retiradaAmostras": null,
"listaTipoAvaria": [],
"quantidadeVolumesAvariados": null,
"observacaoAvaria": null,
"divergenciaQuantidade": false,
"divergenciaQualificacao": false,
"quantidadeVolumesDivergentes": null,
"observacaoDivergencia": null,
"listaTratamentoAdministrativo": []
```

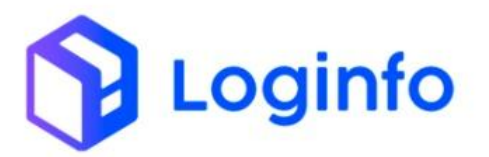

| { |                                                                  |
|---|------------------------------------------------------------------|
|   | 'cabecalhoRequisicao": {                                         |
|   | "tipoOperacao": "I",                                             |
|   | "idEvento": "programacoes_42472_202410171926",                   |
|   | <pre>"dataHoraOcorrencia": "2024-10-17T19:26:57.000-0300",</pre> |
|   | "dataHoraRegistro": "2024-10-17T19:26:57.000-0300",              |
|   | <pre>"cpfOperadorOcorrencia": "00514898992",</pre>               |
|   | <pre>"cpfOperadorRegistro": "00514898992",</pre>                 |
|   | "contingencia": false,                                           |
|   | "codigoRecinto": "9101601"                                       |
| 1 | ,                                                                |
|   | 'dataHoraTransmissao": "2024-10-17T19:27:11.000-0300",           |
|   | 'protocolo": "54894e85-47e8-4d70-ad58-429bcbb984d0"              |
| } |                                                                  |

# 1.2 - Vistoria

Já para o evento (CCF) da conferência física, primeiramente precisa ser criado a vistoria, a partir do botão "Gerar Vistoria" na tela do agendamento.

| 17/10/2024 20:00                 |         |               |                                    | Despochance       |                                 |       |  |
|----------------------------------|---------|---------------|------------------------------------|-------------------|---------------------------------|-------|--|
| 1//10/2024 20:00 @ dd/mm/aaaa -: |         |               |                                    | CONDOR INTE       | RNACIONAL S/S LTDA (000167)     |       |  |
| ecinto origem                    | Data/ho | ra Início Tri | Insito                             | Orgao Solicitante |                                 |       |  |
| Nenhum registro selecionado      | + dd/m  | m/aaaa:       | -: 8                               | RECEITA FEDE      | RAL DO BRASIL                   |       |  |
| rea Vistoria                     |         |               | Telefone Camera                    | Conferência Remi  | ota                             |       |  |
| A2 - ÁREA 3 •                    |         |               |                                    | Não               |                                 | ~     |  |
| irupo Camera                     |         |               | Conferente                         |                   | Convidados                      |       |  |
| A1 - ÁREA 1                      |         | •             | 93961588953 - Jose Arlindo Vicente | •                 | 01934296910 - JULIANO PEDRO ALV | VES • |  |
| Observações                      |         |               |                                    |                   |                                 |       |  |
|                                  |         |               | 4                                  |                   |                                 |       |  |
|                                  |         |               |                                    |                   |                                 |       |  |
|                                  |         |               |                                    |                   |                                 |       |  |
|                                  |         |               |                                    |                   |                                 |       |  |

Clicado sobre o botão "Gerar Vistoria", a mesma será apresentada em <u>https://xxx-wms-hml.sistemasloginfo.com.br/vistorias/index-vistoria-externa</u>

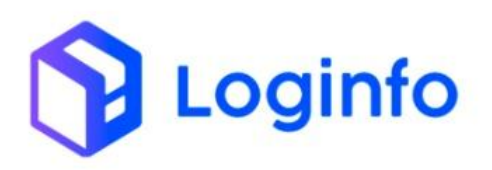

| board / Vistorias               |                                                                          |                  |                      |               |             |          | Con      |
|---------------------------------|--------------------------------------------------------------------------|------------------|----------------------|---------------|-------------|----------|----------|
| storias Externas                |                                                                          |                  |                      | Mostrar       | Vistoriados | Adiciona | ar Visto |
| tros 👁                          | RFB<br>12                                                                | Vist             | oria MAPA<br>26      |               |             |          |          |
| Colunas<br>Ações Container      | Despachante<br>2298/1000/200_SVILLEY_COMEDICID_EVTERIOR_LTD_A_ME/0002200 | Documentos       | Data Hora Programada | Vistoria Tipo | Tipo Iso    | OBS      | IMC      |
| 0                               | 14743151000225 - LEADER LOGISTICS LTDA                                   | SZES2404147      | 14/10/2024 10:00     | Vistoria MAPA |             |          |          |
| <ul> <li>●</li> </ul>           | 01898214000190 - ACTIVA - COMERCIO EXTERIOR LTDA. (000190)               | SUDUB3LIM000978A | 10/10/2024 19:00     | RFB           |             |          |          |
| <ul> <li>⊘</li> <li></li> </ul> | 14546348000193 - TRL INTERNACIONAL IMPORTADORA E EXPORTADORA LTDA        | CL537304504      | 09/09/2024 09:00     | Vistoria MAPA |             |          |          |
| ©                               | 10688277000102 - LIBRE ASSESSORIA E CONSULTORIA ADUANEIRA LTDA           | SHYY24051857     | 30/08/2024 13:00     | RFB           |             |          |          |
| <ul> <li>Ø</li> </ul>           | 04078298000103 - QUALITY LOG. MUL. E COM. EXTERIOR LTDA (000103)         | TEMCSE342705     | 29/08/2024 09:00     | Vistoria MAPA |             |          |          |
| 0                               | 22164467000100 - LCJ AGENCIAMENTOS E DESPACHOS ADUANEIROS                | MEDUL0933142     | 22/08/2024 09:00     | Vistoria MAPA |             |          |          |

Acima é exibida a vistoria gerada como conferência física, para que a mesma

| istoria de C                       | arga Geral     |               |                                |                          |                         |     |              |                        | Listar Vistorias | + Serviços |
|------------------------------------|----------------|---------------|--------------------------------|--------------------------|-------------------------|-----|--------------|------------------------|------------------|------------|
|                                    |                |               | Balanças:<br>BALANÇ            | A ENTRADA RODOVIÁRIA 🗸 🗸 | <b>*</b> 3              |     |              |                        |                  |            |
|                                    |                |               |                                | CARG                     | AGERAL                  |     |              |                        |                  |            |
| Conferente                         |                |               | Operadores                     |                          | Convidados              |     |              | Área Vistoria          |                  |            |
| 93961588953 - Jose Arlindo Vicente |                | •             | Clique e comece a digitar      | *                        |                         |     |              | A2 – ÁREA 3            |                  | •          |
| Descrição Quantidade               |                | UnidadeMedida | Volumes                        | Adição Di                |                         |     | Peso Liquido | Ações                  |                  |            |
| Φ                                  |                |               | UNIDADE                        |                          | /                       |     | 0,0          | 00                     | 🗢 Ob:<br>🖸 Pes   |            |
| Data e hora início no              | sicionamento   |               | Data e hora fim posicionamento |                          | Inírio conferância fíci | (a) |              | Eim conferência fícica |                  |            |
| dd/mm/aaaa:                        | STOCHER TRETTO |               | dd/mm/aaaa:                    |                          | 17/10/2024 19:42        |     | Ð            | dd/mm/aaaa:            |                  |            |
| Retirada De Amostra                | 15             | Avarias       |                                |                          |                         |     |              |                        |                  |            |
| Não                                | ~              | Não           | ~                              |                          |                         |     |              |                        |                  |            |
|                                    |                |               |                                | 🕂 Salvar 🔹 t             | Cotos 🕒 Larres          |     |              |                        |                  |            |
|                                    |                |               |                                |                          | otos V Latres           |     |              |                        |                  |            |

Nesta tela deverão ser inseridos os demais dados, para que o evento possa ser gerado corretamente.

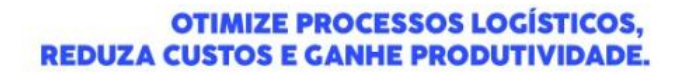

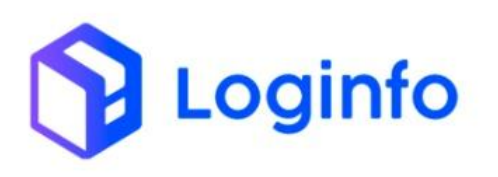

|                           |           |            |                    | Bal                                                   | <b>anças:</b><br>BALANÇA ENTRA | DA RODOVIÁRIA 🖌  | * C                               |                   |              |                        |                     |     |
|---------------------------|-----------|------------|--------------------|-------------------------------------------------------|--------------------------------|------------------|-----------------------------------|-------------------|--------------|------------------------|---------------------|-----|
|                           |           |            |                    |                                                       |                                | CARGA            | GERAL                             |                   |              |                        |                     |     |
| Conferente                |           |            |                    | Operadores                                            |                                |                  | Convidados                        |                   |              | Área Vistoria          |                     |     |
| 93961588953 - Jose A      | Arlindo V | icente     | *                  | <ul> <li>01934296910 - JULIANO PEDRO ALVES</li> </ul> |                                |                  | 01934296910 - JULIANO PEDRO ALVES |                   | •            | A2 – ÁREA 3            |                     | •   |
| Descrição                 |           | Quantidade |                    | UnidadeMedida                                         |                                | Volumes          |                                   | Adição Di         |              | Peso Liquido           | Ações               |     |
| Φ                         |           |            |                    | UNIDADE                                               |                                |                  | 1                                 |                   | 0            | .000                   | Obs Ø Peso          |     |
| ata e hora início posicio | onament   | to         |                    | Data e hora fim posicionar                            | mento                          |                  | Início conferência física         |                   |              | Fim conferência física |                     |     |
| 16/10/2024 16:00          |           |            | E 16/10/2024 17:30 |                                                       |                                | 17/10/2024 19:42 |                                   |                   | E            | 17/10/2024 20:00       |                     | E   |
| etirada De Amostras       |           | Avarias    | Avaria             |                                                       |                                | Avaria Tipo      |                                   | Volumes avariados |              | Volumes divergentes    | Quantidade Divergen | cia |
| Sim                       | ~         | Sim 🖌      | Desp               | oregado                                               | ~                              | Constatada       | ~                                 | 1                 |              | 1                      | Sim                 |     |
|                           |           |            | Diverge            | encia Qualificacao                                    | Observação Ava                 | ria              |                                   | Ob                | servação div | ergencia               |                     |     |
|                           |           |            | Sim                | ~                                                     | Manual Api Re                  | cintos           |                                   | h                 | tanual Api R | ecintos                |                     |     |

Acima pode-se verificar os dados lançados e cadastrados. Para que o evento possa ser finalizado, basta clicar sobre o botão "Finalizar".

| Ações              |
|--------------------|
| Ações              |
| Ações              |
|                    |
| Ações +            |
| Ações <del>-</del> |
| Ações +            |
| Ações •            |
| Ações +            |
| Ações -            |
| Ações •            |
| Ações +            |
| Ações •            |
|                    |
|                    |

"tipoOperacao": "I", "idEvento": "vistorias\_13024\_202410171945", "dataHoraOcorrencia": "2024-10-17T19:45:22.000-0300", "dataHoraRegistro": "2024-10-17T19:45:22.000-0300", "cpfOperadorOcorrencia": "00514898992", "cpfOperadorRegistro": "00514898992", "contingencia": false, "codigoRecinto": "9101601", "tipo": "CCF", "dataHoraAgenda": "2024-10-17T20:00:00.000-0300", "conferenciaRemota": false, "listaTelefones": [], "solicitante": "RFB", "setorSolicitante": "Operacional", "numeroManifesto": "", "tipoManifesto": "" "numeroConhecimentoMAWB": null, "numeroConhecimento": "EGODAL22110005", "tipoConhecimento": "BL", "declaracaoAduaneira": { "numeroDeclaracao": "0123456789", "tipo": "DI" }, "listaPlacaSemirreboque": [], "listaNumeroConteiner": [], "listaIdentificacaoUld": [], "listaNumeroLote": [ { "idElemento": 176, "numeroLote": "202300000000000" } ], "areaConferenciaFisica": "ab9d0123-6c7a-44d6-a99f-cad2d31dd6d3", "listaCameras": [], "dataHoraOperacao": { "dtHrInicioConferenciaFisica": "2024-10-17T19:42:00.000-0300", "dataHoraInicioPosicionamento": "2024-10-16T16:00:00.000-0300", "dataHoraFimPosicionamento": "2024-10-16T17:30:00.000-0300", "dataHoraInicioConferenciaFisica": "2024-10-17T19:42:00.000-0300", "dataHoraFimConferenciaFisica": "2024-10-17T20:00:00.000-0300"

oginfo

{

1

"listaOperadoresPosicionamento": [ { "idElemento": 751, "cpf": "01934296910", "nome": "JULIANO PEDRO ALVES" } ], listaPessoasAcompanhamento": [ { "idElemento": "usuarios\_1704", "cpf": "93961588953", "nome": "Jose Arlindo Vicente", "qualificacao": "Conferente" }, { "idElemento": "pessoas\_751", "cpf": "01934296910", "nome": "JULIANO PEDRO ALVES", "qualificacao": "Funcionário" } ], "listaLacres": [], "retiradaAmostras": true, "listaTipoAvaria": [ { "idElemento": 11, "tipoAvaria": "K" } 1, "quantidadeVolumesAvariados": 1, "observacaoAvaria": "Manual Api Recintos", "divergenciaQuantidade": true, "divergenciaQualificacao": true, "quantidadeVolumesDivergentes": 1, "observacaoDivergencia": "Manual Api Recintos", "listaTratamentoAdministrativo": []

Loginfo

3

{
 "cabecalhoRequisicao": {
 "tipoOperacao": "I",
 "idEvento": "vistorias\_13024\_202410171945",
 "dataHoraOcorrencia": "2024-10-17T19:45:22.000-0300",
 "dataHoraRegistro": "2024-10-17T19:45:22.000-0300",
 "cpfOperadorOcorrencia": "00514898992",
 "contingencia": false,
 "contingencia": false,
 "codigoRecinto": "9101601"
 },
 "dataHoraTransmissao": "2024-10-17T19:45:33.000-0300",
 "protocolo": "46d6dda8-bba6-4314-8ab1-bac57b6f9869"
}